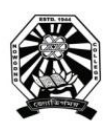

# **Nowgong College (Autonomous)**

# **Examination Form Fill Up Notice** TDC Second Semester End Term Examination 2021

(B.A. (Honours)/ B.A. (Regular)/ B.Sc. (Honours)/ B.Sc. (Regular)/ B.Com. (Honours)/ B.Com. (Honours)/ B.Voc. (BMLT, BPHCH, BNHCS)

This is for information of all concerned that the Examination Form fill up process of Nowgong College (Autonomous) for the students of TDC 2<sup>nd</sup> Semester, 2020-2021 Regular Batch (B.A., B.Sc., B.Com. and B.Voc.) will be done through online mode and the designated portal will be made live from 10 A.M. of 13<sup>th</sup> September 2021 to 12 P.M. of 18<sup>th</sup> September.

The students are requested to go through the User Manual and Video Clip prepared for the purpose before filling up their online examination forms. The details of schedule, portal, fee structure etc. are given below.

### **Schedule**

1. Online Form Fill up: From 13/09/2021 to 18/09/2021

## <u>Portal for Form Fill Up</u>

https://edu.nep20vms.online/login

#### Login Credentials

- <u>Login ID is the registered Email id or Mobile no. that students used at the time of filling up of</u> <u>1st Semester Examination form.</u>
- <u>Password of all the students is NC2021 (Please change the password according to you after</u> <u>signing in)</u>

## Fee Structure:

- 1. B.A. (Honours)- All subjects (Other than Geography, Statistics & Mathematics): Rs. 1100/-
- 2. B.A. (Honours)- Geography, Statistics & Mathematics: Rs. 1400/-
- 3. B.A. (Regular)- All Subjects: Rs. 1100/-
- 4. B.Sc. (Honours)- All Subjects: Rs. 1400/-
- 5. B.Sc. (Regular)- All Subjects: Rs. 1400/-
- 6. B.Com (Honours): Rs. 1100/-
- 7. BMLT/BPHCH/BNHCS (B.Voc.): Rs. 1400/-

#### Link For Tutorial Video

#### https://bit.ly/exam registration ncolge AI 21

This is issued with the approval of the Principal, Chief Controller of Examinations, dated 10<sup>th</sup> September 2021.

for for

(Sanjay De) Controller of Examinations Nowgong College (Autonomous)

*N.B.* After filling up the examination form, take a print out of the form and also the transaction slip. Keep them safely in your custody. The college may ask to submit these to the college office at a later time.

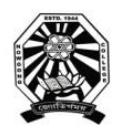

# **Nowgong College (Autonomous)**

# **User Manual for Filling the Online Examination Form TDC Second Semester End Term Examination 2021**

(B.A. (Honours)/ B.A. (Regular)/ B.Sc. (Honours)/ B.Sc. (Regular)/ B.Com. (Honours)/ B.Com. (Honours)/ B.Voc. (BMLT, BPHCH, BNHCS)

#### A. Before proceeding to apply, read this Manual carefully and please ensure that you have:

- Scanned copy of applicant's recent passport size photograph
- Scanned copy of applicant's signature
- Debit/Credit card or online banking details for making the payment
- Registered Email Id/Phone No (Used at the time of 1<sup>st</sup> Semester examination form fill up)

## B. Instructions for filling the ONLINE EXAMINATION FORM

- 1. Visit the College Examination portal at <u>https://edu.nep20vms.online/login</u>
- 2. Login with your credentials:
  - <u>Enter the email id or mobile no. that you used at the time of filling up of 1st Semester</u> <u>Examination form.</u>
  - <u>Enter the password. Password of all the students is NC2021 (Please change the password according to you after signing in)</u>

| Nep2020vms Edu               | cation |
|------------------------------|--------|
| Sign In                      |        |
| Email Or Mobile Number       |        |
| Password                     |        |
| Sign In                      |        |
| l forgot my password         |        |
| Sign up as Student   Teacher |        |
|                              |        |

3. After sign in, dashboard will appear before you. On the left side of the dashboard page, click on *Exams*, then click *Fillup Exam Form* as shown below.

| Dashboard                                   | × +                   |                |          |      |   |               |       |      |                 |              |              |                   |       |        | -              | ő ×         |
|---------------------------------------------|-----------------------|----------------|----------|------|---|---------------|-------|------|-----------------|--------------|--------------|-------------------|-------|--------|----------------|-------------|
| $\leftarrow$ $\rightarrow$ C $$ https://edu | .nep20vms.online/stud | dent/dashboard |          |      |   |               |       |      |                 |              |              |                   | îô    | £≣     | •              | <u>۰</u>    |
| Nep2020vms Education                        | =                     |                |          |      |   |               |       |      |                 |              |              |                   |       |        | (              | ៗ Logout    |
| Anindita                                    | Dashboard             | d              |          |      |   |               |       |      |                 |              |              |                   |       |        |                |             |
|                                             |                       |                |          |      | _ |               |       |      |                 | _            |              |                   |       |        |                |             |
| Dashboard                                   |                       | Upcoming Exam  | IS       |      |   | On Going<br>0 | Exams |      |                 | Para Total   | Recent Exams | 1 Total Transacti | ons   |        |                |             |
| Exams                                       |                       |                |          |      |   |               |       |      |                 |              |              |                   |       |        |                |             |
| Results                                     | Upcoming Exa          | ms             |          |      |   |               |       |      |                 |              |              |                   |       |        |                | -           |
| Change Decemend                             |                       | Exam Code      |          | Titl | e | Clas          | is    | Туре |                 | Duration     | Marks        | Registration Date |       |        |                |             |
| Change Password                             |                       |                |          |      |   |               |       |      | No data availat | ole in table |              |                   |       |        |                |             |
| Download Admit                              |                       |                |          |      |   |               |       |      |                 |              |              |                   |       | 1      | View Al        | l Exams     |
|                                             |                       |                |          |      |   |               |       |      |                 |              |              |                   |       |        |                |             |
|                                             |                       |                |          |      |   |               |       |      |                 |              |              |                   |       |        |                |             |
|                                             |                       |                |          |      |   |               |       |      |                 |              |              |                   |       |        |                |             |
|                                             |                       |                |          |      |   |               |       |      |                 |              |              |                   |       |        |                |             |
|                                             |                       |                |          |      |   |               |       |      |                 |              |              |                   |       |        |                |             |
|                                             |                       |                |          |      |   |               |       |      |                 |              |              |                   |       |        |                |             |
|                                             |                       |                |          |      |   |               |       |      |                 |              |              |                   |       |        |                |             |
|                                             |                       |                |          |      |   |               |       |      |                 |              |              |                   |       |        |                |             |
|                                             |                       |                |          |      |   |               |       |      |                 |              |              |                   |       |        |                |             |
|                                             |                       |                |          |      |   |               |       |      |                 |              |              |                   |       |        |                |             |
|                                             |                       |                |          |      |   |               |       |      |                 |              |              |                   |       |        |                |             |
|                                             |                       |                |          |      |   |               |       |      |                 |              |              |                   |       |        |                |             |
| ♥ Type here to search                       |                       | O ¤t           | <b>e</b> | L K  | 0 | 0             | Q     |      |                 |              |              | 🍃 34°C Haze \land | o (i. | 41) EN | G 12:<br>10-09 | 54<br>-2021 |

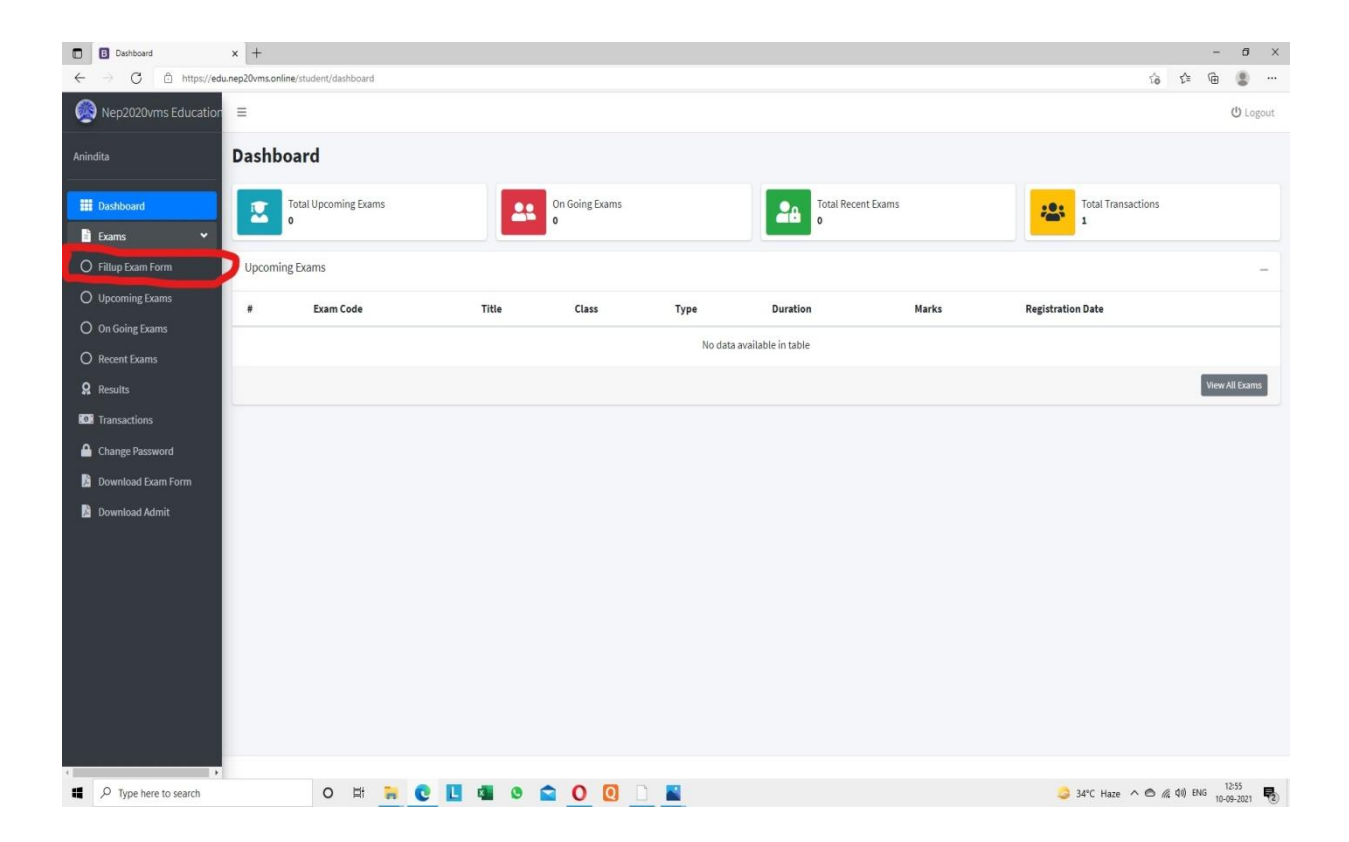

4. Once you Click *Fillup Exam Form*, *Registration Exams* page will appear. This page will show all the Degrees. Please click on *Register* appeared on the right end side of that degree in which you are studying. *Suppose, if you are studying B.A. (Honours), then click 'Register' in right end side of B.A. (Honours) SEM-II-2021 as shown below* 

| Registration Exams   Exam Part | el x +         |                                       |                             |          |          |        |               |                      |          | -                | ø ×                |
|--------------------------------|----------------|---------------------------------------|-----------------------------|----------|----------|--------|---------------|----------------------|----------|------------------|--------------------|
| ← → C                          | du.nep20vms.or | line/student/exams/registration-exams |                             |          |          |        |               | ŝõ                   | E=       | @ (              | B                  |
| Nepzozovins Educatio           | =              |                                       |                             |          |          |        |               |                      |          | 0                | Logour             |
| Anindita                       | Regist         | ration Exams                          |                             |          |          |        |               |                      |          |                  |                    |
| III Dashboard                  |                | Exam Code                             | Title                       | Туре     | Duration | Marks  | Amount        | Act                  | ion      |                  |                    |
| Exams                          | 38             | B.A.(Honours) SEM-II-2021             | B.A.(Honours) SEM-II-2021   | practice |          | 100.00 | 1100.00       |                      | Register | D                |                    |
| O Upcoming Exams               | 39             | B.A.(Regular) SEM-II-2021             | B.A.(Regular) SEM-II-2021   | practice |          | 100.00 | 1100.00       |                      | Register |                  |                    |
| O On Going Exams               | 40             | B.Sc.(Honours) SEM-II-2021            | B.Sc.(Honours) SEM-II-2021  | practice |          | 100.00 | 1400.00       |                      | Register |                  |                    |
| Recent Exams     Results       | 41             | B.Sc.(Regular) SEM-II-2021            | B.Sc.(Regular) SEM-II-2021  | practice |          | 100.00 | 1400.00       |                      | Register |                  |                    |
| 22 Transactions                | 42             | B.Com (Honours) SEM-II-2021           | B.Com (Honours) SEM-II-2021 | practice |          | 100.00 | 1100.00       |                      | Register |                  |                    |
| A Change Password              | 43             | BMLT (B. Voc.)-SEM-II-2021            | BMLT (B. Voc.)-SEM-II-2021  | practice |          | 100.00 | 1400.00       |                      | Register |                  |                    |
| Download Exam Form             | 44             | BNHCS (B.Voc.)-SEM-II-2021            | BNHCS (B.Voc.)-SEM-II-2021  | practice |          | 100.00 | 1400.00       |                      | Register |                  |                    |
|                                | 45             | BPHCH (B.Voc.)-SEM-II-2021            | BPHCH (B.Voc.)-SEM-II-2021  | practice |          | 100.00 | 1400.00       |                      | Register |                  |                    |
|                                |                | Exam Code                             | Title                       | Туре     | Duration | Marks  | Amount        | Act                  | ion      |                  |                    |
|                                | -              |                                       |                             |          |          |        |               |                      |          |                  |                    |
|                                |                |                                       |                             |          |          |        |               |                      |          |                  |                    |
|                                |                |                                       |                             |          |          |        |               |                      |          |                  |                    |
|                                |                |                                       |                             |          |          |        |               |                      |          |                  |                    |
| • Type here to search          | 5              | 0 # 7 0 🗉 📾                           | o 🖸 O 🔯 🗋 📓                 |          |          |        | 35°C AQI 64 / | <b>`●</b> <i>i</i> i |          | 13:07<br>10:00 1 | 7<br>1011 <b>B</b> |

5. Next, the *Exam Form* will appear before you. Your Examination Roll no will be displayed at the top of the examination form as shown below. Check whether it is correct or not. Now, fill up all the details asked in the examination form carefully. All the fields are mandatory.

Upload your passport size photo and signature in respective field. Please Crop the signature to the fullest before uploading.

| E Exams   Form        | x +                                                       |   |                              |     |         | -              | σ×     |
|-----------------------|-----------------------------------------------------------|---|------------------------------|-----|---------|----------------|--------|
| ← → C  https://edu    | .nep20vms.online/student/exams/registration-exams-form/38 |   |                              | 10  | £≡      | () ()          |        |
| Nepzozownis Education |                                                           |   |                              |     |         | 0.             | Logour |
| Anindita              | Exam Form (Roll No => UAHC-2020-003)                      |   |                              |     |         |                |        |
| III Dashboard         | Name                                                      | * | GU Registration No           |     |         |                | 1      |
| Exams <               | Father Name                                               | * | Nationality                  |     |         | •              | 1      |
| Transactions          | Mother Name                                               | * | Email ID                     |     |         | 2              | 3      |
| Change Password       | Choose Gender                                             | ~ | Contact No.(Whatsapp)        |     |         | ſ              | Q      |
| Download Exam Form    | Date Of Birth                                             |   | Contact No.                  |     |         | 4              | e.     |
| 📓 Download Admit      | dd-mm-yyyy                                                |   | Upload Photo                 |     |         |                |        |
|                       | Corresponding Address                                     |   | Choose File No file chosen   |     |         | 1              | 8      |
|                       | Corresponding Address                                     | 1 | Permanent Address            |     |         |                |        |
|                       | Choose Caste                                              | ~ | Permanent Address            |     |         | 5              | 1      |
|                       | Last Exam Passed                                          | 益 | Religion                     |     |         | 1              | Α.     |
|                       | Total Marks Obrtained on Last Exam                        | 曲 | Last Exam Board/University   |     |         | Ĩ              | Ē      |
|                       | Domicite State                                            | * | Existing Student Id Card No. |     |         | 1              | R      |
|                       | Choose Income Category                                    | ~ | Distance From Home in (KM)   |     |         | 1              | *      |
|                       |                                                           |   | Upload Signature             |     |         |                |        |
|                       |                                                           |   | Choose File No file chosen   |     |         | 1              | 8      |
|                       | Course Details                                            |   |                              |     |         |                |        |
|                       | Choose Session                                            | ~ | Choose Semester              |     |         |                | ~      |
| Type here to search   | o 🛱 🙀 💽 🛄 🚳 🕥 💽 🗋 📓                                       |   | 35°C AQI 64 ^                | • @ | ¢#) EN0 | 13:0<br>10-09- | -2021  |

6. Scroll down the page and enter *Course Details* from the Drop down menu. *Choose Session* as 2020-2021, *Choose Semester* II and *Choose Academic Level* as Undergraduate as shown below.

|                | Upload Signature           |            |
|----------------|----------------------------|------------|
|                | Choose File No file chosen | <u>B</u> i |
| Course Details |                            |            |
| Choose Session | ✓ Choose Semester          | v          |
| Academic Level |                            |            |
| Choose         |                            | v          |
|                | Submit                     |            |
|                |                            |            |
|                |                            |            |

7. Once you choose *Academic Level* to *Undergraduate*, the field for *Choose Degree* will appear. Please select the Degree you are studying as shown below. (*The Degrees that will appear in the Drop Down menu are- B.A. (Honours)/ B.A. (Regular)/ B.Sc. (Honours)/ B.Sc. (Regular)/ B.Com. (Honours)/ BMLT (B.Voc.)/ BNHCS (B. Voc.) and BPHCH (B.Voc.) Please select the Degree carefully)* 

|                                                                                                    | Upload Signature Choose File No file chosen |  |
|----------------------------------------------------------------------------------------------------|---------------------------------------------|--|
| Course Details                                                                                                    |                                             |  |
| 2020-2021                                                                                                    | •                                           |  |
| Academic Level                                                                                                    |                                             |  |
| Under Graduate                                                                                                    |                                             |  |
| Choose Degree                                                                                                    |                                             |  |
|                                                                                                    |                                             |  |
| Choose Degree                                                                                                    |                                             |  |
| Choose Degree<br>B.A.(Honours)                                                                                                    |                                             |  |
| Choose Degree<br>B.A.(Honours)<br>B.A.(Regular)                                                                                                    |                                             |  |
| Choose Degree<br>B.A.(Honours)<br>B.A.(Regular)<br>B.Sc. (Honours)                                                                                                    |                                             |  |
| Choose Degree         B.A.(Honours)           B.A.(Regular)         B.S.C. (Honours)           B.S.C. (Regular)         Conc. (Mexan)                                                       |                                             |  |
| Choose Degree B.A.(Honours) B.A.(Regular) B.S.C. (Honours) B.S.C. (Regular) B.C.C. (Regular) B.C.C. (Honours) P.C.C.C. (Regular) B.C.C.C. (Honours) B.C.C.C.C.C.C.C.C.C.C.C.C.C.C.C.C.C.C.C |                                             |  |

8. After *Choosing Degree*, the field for *Choose Class* will appear by default. The Coding of Classes are like-

BAH = B.A. (Honours), BAR= B.A. (Regular), BSH= B.Sc. (Honours), BSR= B.Sc. (Regular), BCH= B.Com. (Honours), BMLT= BMLT (B.Voc.). BNHCS= BNHCS (B.Voc.), and BPHCH= BPHCH (B.Voc.)\_

(Please select the Class from the Drop Down Menu)

9. Once you fill up the Course Details, Choose Subject will appear below the page. Subjects will appear in different headings like Honours Corse Course, Honours Generic Elective, Ability Enhancement Compulsory Course etc. as shown below. Please select your Subject Combination carefully.

| 2020-2021                                                                                                    | ▼                                                                                                    |
|----------------------------------------------------------------------------------------------------|----------------------------------------------------------------------------------------------------|
| Academic Level                                                                                                    |                                                                                                    |
| Under Graduate                                                                                                    |                                                                                                    |
| B.A.(Honours)                                                                                                    |                                                                                                    |
| BAH                                                                                                    |                                                                                                    |
| Choose Course 🖉 Honours Core Course 📲 Honours Generic Electi                                                                                                    | B Ability Enhancement Compulsory Course                                                                                                    |
| Choose Subject                                                                                                    |                                                                                                    |
|                                                                                                    |                                                                                                    |
| Honours Core Course                                                                                                    |                                                                                                    |
| Honours Core Course<br>○ Economics ○ Bengali ○ Assamese ○ Arabic ○ Education                                                                                                    | ○ English ○ Geography ○ Hindi ○ History ○ Mathematics ○ Philosophy ○ Political Science ○ Sanskrit ○ Statistics                                                                                                    |
| Honours Core Course<br>O Economics O Bengali O Assamese O Arabic O Education<br>Honours Generic Elective                                                                                                    | ○ English ○ Geography ○ Hindi ○ History ○ Mathematics ○ Philosophy ○ Political Science ○ Sanskrit ○ Statistics                                                                                                    |
| Honours Core Course<br>O Economics O Bengali O Assamese O Arabic O Education<br>Honours Generic Elective<br>O Arabic O Assamese O Bengali O Economics O Education<br>O Sociology O Statistics                                                                                    | ○ English ○ Geography ○ Hindi ○ History ○ Mathematics ○ Philosophy ○ Political Science ○ Sanskrit ○ Statistics<br>○ English ○ Geography ○ Hindi ○ History ○ Mathematics ○ Philosophy ○ Political Science ○ Psychology ○ Sanskrit ○ Satriya Dance |
| Honours Core Course<br>O Economics O Bengali O Assamese O Arabic O Education<br>Honours Generic Elective<br>O Arabic O Assamese O Bengali O Economics O Education<br>O Sociology O Statistics<br>Ability Enhancement Compulsory Course                                           | ○ English ○ Geography ○ Hindi ○ History ○ Mathematics ○ Philosophy ○ Political Science ○ Sanskrit ○ Statistics<br>○ English ○ Geography ○ Hindi ○ History ○ Mathematics ○ Philosophy ○ Political Science ○ Psychology ○ Sanskrit ○ Satriya Dance |
| Honours Core Course<br>O Economics O Bengali O Assamese O Arabic O Education<br>Honours Generic Elective<br>O Arabic O Assamese O Bengali O Economics O Education<br>O Sociology O Statistics<br>Ability Enhancement Compulsory Course<br>O Assamese O Bengali O English O Hindi | ○ English ○ Geography ○ Hindi ○ History ○ Mathematics ○ Philosophy ○ Political Science ○ Sanskrit ○ Statistics<br>○ English ○ Geography ○ Hindi ○ History ○ Mathematics ○ Philosophy ○ Political Science ○ Psychology ○ Sanskrit ○ Satriya Dance |

10. As you select your subjects, the *Choose Paper* will appear next by default. Please check whether the papers are correct or not. Then Click on *Submit* button as shown below.

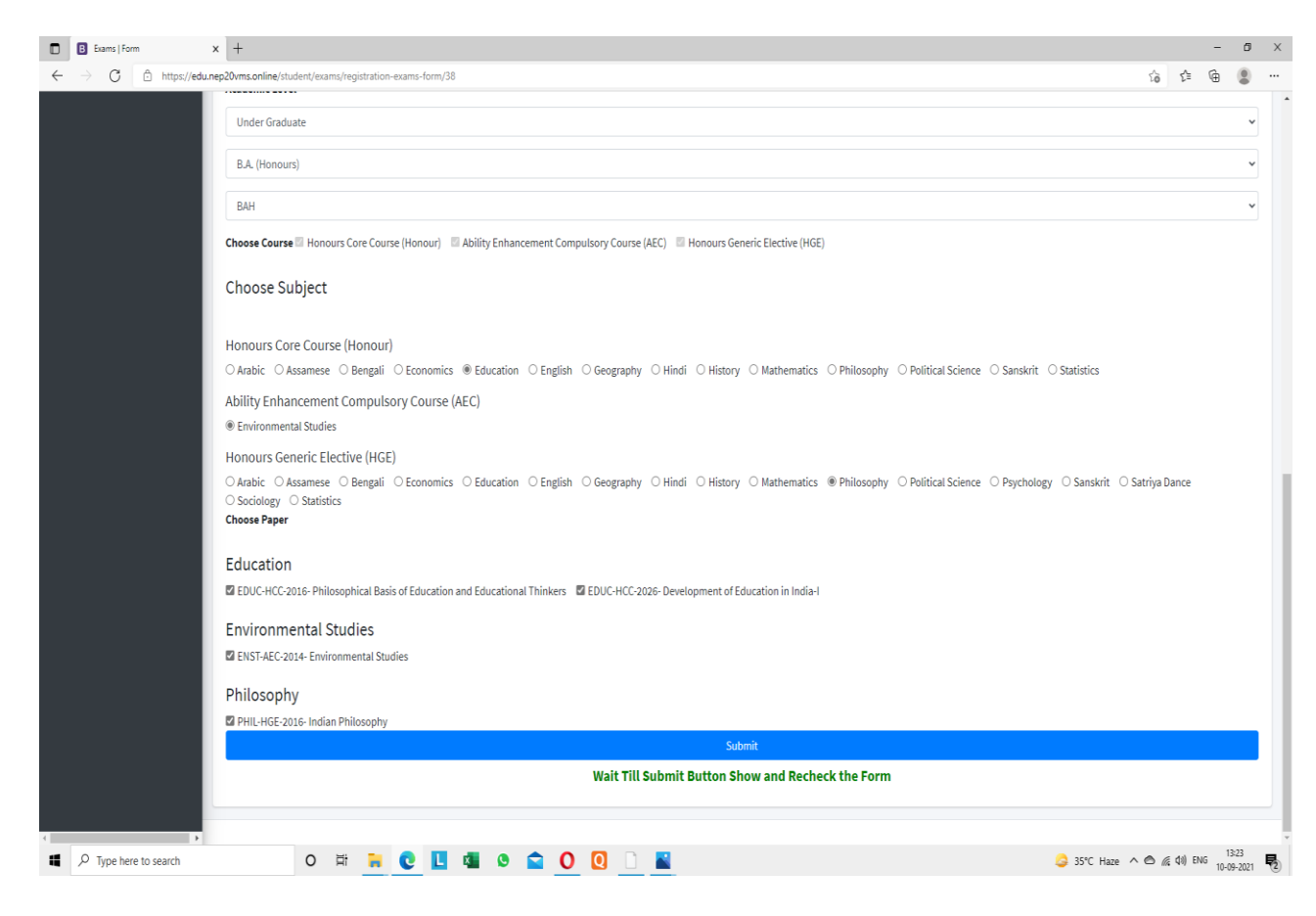

11. After submitting, the *Form* will appear. Scroll down the *Form* and Click on *Pay Now*. Complete the payment process. Images are shown below.

| $\cdot \rightarrow c$                                                                                                    | https://edu.nep20vm                                                                                                    | s.online/studen                                                                                                    | Q                                                                                                    | 20          | 2-      | 0         |      |   |
|----------------------------------------------------------------------------------------------------|----------------------------------------------------------------------------------------------------|----------------------------------------------------------------------------------------------------|----------------------------------------------------------------------------------------------------|-------------|---------|-----------|------|---|
|                                                                                                    | Nowgong Co<br>Examination Fo<br>TDC Second S<br>Regular Studen                                                                                                    | ollege (Autonom<br>orm for the Session 2020-20:<br>emester End Term Examinatior<br>t (Roll NO => UAHC-2020-00                                                                                                    | 10US)<br>21<br>13)                                                                                                    |             |         |           |      |   |
| Application : 100921012712                                                                                                    |                                                                                                    |                                                                                                    |                                                                                                    |             | 1       | -         | Sec. |   |
| GU Registration No : 65475686 a                                                                                                    | of 2020-21                                                                                                    |                                                                                                    |                                                                                                    |             |         | 120       |      |   |
| Student ID : NCBAH-2020-89898                                                                                                    | 989                                                                                                    |                                                                                                    |                                                                                                    |             |         |           |      |   |
| Examination : B.A. (Honours)-SE                                                                                                    | M-II-2020                                                                                                    |                                                                                                    |                                                                                                    |             |         |           | 44   | - |
| Personal Details of the Can                                                                                                    | didate                                                                                                    |                                                                                                    |                                                                                                    |             | 2       |           |      |   |
| Name : Testing-}                                                                                                    |                                                                                                    | Cast: GEN                                                                                                    |                                                                                                    |             |         |           |      | - |
| Father's Name : lignj                                                                                                    |                                                                                                    | Religion : Hindu                                                                                                    |                                                                                                    |             |         |           |      | - |
| Mother's Name : choinhopo                                                                                                    |                                                                                                    | Date of Birth : 2021-09-10                                                                                                    | 6                                                                                                    |             |         |           |      | - |
| Gender : Mile                                                                                                    |                                                                                                    | Domicile State : Assam                                                                                                    |                                                                                                    |             |         |           |      | - |
| Contact No.(Whatsapp) : 9898989898                                                                                                    |                                                                                                    | Nationality : Indian                                                                                                    |                                                                                                    |             |         |           |      | - |
| Contact No. : 9898989898                                                                                                    |                                                                                                    | Email ID : hfutfiygin8y@g                                                                                                    | mail.com                                                                                                    |             |         |           |      | _ |
| Last Exam Passed : HS                                                                                                    |                                                                                                    | Last Exam Board Univer                                                                                                    | nity : ARSEC                                                                                                    | ÷           |         |           |      | _ |
| Address Details of the Can<br>Con<br>outupfiyrinybpoil@m hemybe                                                                                                    | didate<br>rresponding Address                                                                                                    | matigfiy viayhpoij[i0m hgo                                                                                                    | uşhg                                                                                                    | Permaneut ? | Address |           |      |   |
| Address Details of the Cano<br>Cos<br>outlefiyinghpojfilm hemple<br>Degree Details of the Cand<br>Section : 2020-2021                                                                                                    | didate<br>rresponding Address<br>idate                                                                                                    | maftgfly viayhpoij[i0m hgo<br>Degree Type : Under Gna                                                                                                    | uşhy<br>dante                                                                                                    | Permanent / | Address |           |      |   |
| Address Details of the Cano<br>Cos<br>suthgfivinythoijf@m hamyta<br>Degree Details of the Cand<br>Section : 2020-2021<br>Semester : 11                                                                                                    | didate<br>rresponding Address<br>idate                                                                                                    | matigafiy viayshparij[i0m bges<br>Degree Type : Under Graa<br>Name of the Degree : B.                                                                                                    | uyhy<br>dinte<br>A. (Honeues)                                                                                           | Permanent / | Address |           |      |   |
| Address Details of the Cand<br>Con<br>outoffyringbpoil@m hample<br>Degree Details of the Cand<br>Section : 2020-2021<br>Semester : 11<br>Course Details                                                                                                    | didate<br>rresponding Address<br>idate                                                                                                    | matigative via y brown in the second second  | uyhy<br>diate<br>A. (Honours)                                                                                           | Permanent 3 | Address |           |      |   |
| Address Details of the Cano<br>Coa<br>sufgifysinghpoil@m hamping<br>Degree Details of the Cand<br>Section : 2020-2021<br>Semester : 11<br>Course Details<br>SLNO.                                                                                                    | didate<br>rresponding Address<br>idate                                                                                                    | mattaffy viayhpuijii0m had<br>Degree Type : Under Gna<br>Name of the Degree : B.<br>Course                                                                                                    | uyhg<br>duate<br>A. (Honeaes)                                                                                           | Permanent / | Address |           |      |   |
| Address Details of the Cano<br>configfiving the property of the Candi<br>Section : 2020-2021<br>Semester : 11<br>Course Details<br>SLuo.                                                                                                    | didate<br>rresponding Address<br>idate                                                                                                    | matigify viayhpaijji0m bgo<br>Degree Type : Under Gra<br>Name of the Degree : B<br>Course<br>Honears Core Course (Hono<br>Ability Felameters (Course (Hono                                                                                                    | uyhy<br>Inste<br>A. (Ihuraus)<br>nar)                                                                                   | Permanent / | Address |           |      |   |
| Address Details of the Cand<br>Con<br>outoffyringbooif@m homple<br>Degree Details of the Candi<br>Section : 2020-2021<br>Semester : 11<br>Course Details<br>I<br>1<br>2<br>3                                                                                                    | didate<br>rresponding Address<br>idate                                                                                                    | matigafiy viayhpoij[i0m hgo<br>Degree Type : Under Gma<br>Name of the Degree : Bi<br>Course<br>Honours Core Course (Hono<br>Ability Enhancement Compulsory Co<br>Honours Generic Elective (IB                                                                                                    | ushg<br>duate<br>A. (Honoues)<br>nur)<br>ourse (AEC)<br>C(E)                                                            | Permanent 3 | Address |           |      |   |
| Address Details of the Cand<br>content of the Cand<br>sutterfryingtpoi(thin here)by<br>Degree Details of the Cand<br>Section : 2020-2021<br>Semester : 11<br>Course Details<br>Slao.<br>1<br>2<br>3<br>Subject Details                                                                                                    | didate<br>rresponding Address<br>idate                                                                                                    | Degree Type : Under Grad<br>Degree Type : Under Grad<br>Name of the Degree : B.<br>Course<br>Honours Core Course (Hono<br>Ability Enhancement Computing Co<br>Honours Generic Elective (Ho                                                                                                    | uyhy<br>Junte<br>A. (Honoues)<br>out)<br>Surse (AEC)<br>GE)                                                             | Permanent 3 | Address |           |      |   |
| Address Details of the Cand<br>Con<br>outgrivinytpoi(On homyla<br>Degree Details of the Candi<br>Session : 2020-2021<br>Semester : 11<br>Course Details<br>SLno.<br>1<br>2<br>3<br>Subject Details<br>SLno.                                                                                                    | didate<br>rresponding Address<br>idate                                                                                                    | matugfryviaustepoijjiithm base<br>Degree Type : Under Graa<br>Name of the Degree : B.<br>Course<br>Homours Course (Homo<br>Ability Enhancement Compulsory Co<br>Homours Generic Elective (Ho<br>Subject<br>Etheration                                                                                                    | uyhy<br>linte<br>A. (Bonnes)<br>me)<br>surse (AEC)<br>GE)                                                               | Permanent 3 | Address |           |      |   |
| Address Details of the Cand<br>Con<br>outofivinybpoil@in honeyby<br>Degree Details of the Candi<br>Section : 2020-2021<br>Semester : 11<br>Course Details<br>Slao.<br>1<br>2<br>3<br>Subject Details<br>Slao.<br>1<br>2<br>3                                                                                                    | didate<br>rresponding Address<br>idate                                                                                                    | matuglity via y honiji i i m hao<br>Degree Type : Under Gma<br>Name of the Degree : B<br>Course<br>Homours Corr Course (Heno<br>Ability Enhancement Compulsary Co<br>Homours Generic Elective (He<br>Subject<br>Education<br>Environmental Studies                                                                                                    | uyhg<br>linte<br>A. (Florenes)<br>mr)<br>eurse (AEC)<br>GE)                                                             | Permanent . | Address |           |      |   |
| Address Details of the Cand<br>content of the Candi<br>sutterfrying the fill of the Candi<br>Section : 2020-2021<br>Semester : 11<br>Course Details<br>SLno.<br>1<br>2<br>3<br>Subject Details<br>SLno.<br>1<br>2<br>3<br>Subject Details<br>3<br>3                                                                                                    | didate<br>rresponding Address<br>idate                                                                                                    | matigfiy viayhpaijjiitm bgo<br>Degree Type : Uinter Gma<br>Name of the Degree : B.<br>Course<br>Honears Core Course (Bono<br>Ability Enhancement Computory Co<br>Honears Generic Elective (Bo<br>Subject<br>Education<br>Environmental Studies<br>Philosophy                                                                                                    | uyhy<br>diate<br>A. (Honoues)<br>nar)<br>ourse (AEC)<br>GE)                                                             | Permanent / | Address |           |      |   |
| Address Details of the Cand<br>Cor<br>outofivinybpoil@in hanayla<br>Degree Details of the Candi<br>Section : 2020-2021<br>Semester : 11<br>Course Details<br>Sluo.<br>1<br>2<br>3<br>Subject Details<br>Sluo.<br>1<br>2<br>3<br>Subject Details<br>Paper Details                                                                                                    | didate<br>rresponding Address<br>idate                                                                                                    | matuglity via y honiji i i m haos<br>Degree Type : Under Gma<br>Name of the Degree : B<br>Course<br>Homours Cour Course (Henor<br>Ability Enhancement Compulsary Co<br>Homours Generic Elective (He<br>Subject<br>Education<br>Environmental Studies<br>Philosephy                                                                                                    | uyhg<br>dinte<br>A. (Honoues)<br>mr)<br>eursc (AEC)<br>GE)                                                              | Permanent . | Address |           |      |   |
| Address Details of the Cand<br>Cor<br>outofivinybpoil@in hanyba<br>Degree Details of the Candi<br>Section : 0020-2021<br>Semester : 11<br>Course Details<br>SLuo.<br>1<br>2<br>3<br>Subject Details<br>SLuo.<br>2<br>3<br>Paper Details                                                                                                    | didate<br>rresponding Address<br>idate                                                                                                    | matugfry viaytopoijji0m base<br>Degree Type : Under Gma<br>Name of the Degree : B<br>Course<br>Honours Corr. Course (Heno<br>Ability Enhancement Compulsory Ce<br>Honeurs Generic Elective (He<br>Subject<br>Education<br>Environmental Studies<br>Philosophy<br>Paper Code and Nam<br>2016: Philosophical Basis of Education                                                                                                    | uyhg<br>Junte<br>A. (Honoues)<br>mr)<br>eurse (AEC)<br>GE)<br>GE<br>B. und Educoti                                      | Permanent . | Address |           |      |   |
| Address Details of the Cand<br>Con-<br>outofice provide the condi-<br>section : 2020-2021<br>Semester : 11<br>Course Details<br>Slino.<br>1<br>2<br>3<br>Subject Details<br>Subject Details<br>Slino.<br>1<br>2<br>3<br>Subject Details<br>Slino.<br>1<br>2<br>3<br>Subject Details                                                                                                    | didate<br>rresponding Address<br>idate<br>EDUC-HCC-<br>EDUC-HCC-                                                                                                    | matigative via subscription and the second second s | uyhg<br>duate<br>A. (Honouea)<br>mr)<br>mrs (AEC)<br>GE)<br>GE<br>n and Education in Indi-<br>cation in Indi-           | Permanent J | Address |           |      |   |
| Address Details of the Cand<br>contentiviants of the Candi<br>sutterfiviants of the Candi<br>Begree Details of the Candi<br>Semester : 11<br>Course Details<br>Slao.<br>1<br>2<br>3<br>Subject Details<br>Slao.<br>1<br>2<br>3<br>Paper Details<br>Slao.<br>1<br>2<br>3<br>Subject Details<br>3<br>4                                                                                                    | didate<br>rresponding Address<br>idate<br>                                                                                                    | mritigfry viayhpoij[i0m bgo     Degree Type : Under Gma     Name of the Degree : B.     Course     Honears Core Course (Bone     Ability Enhancement Compulsory Co-     Honears Generic Elective (Ho     Subject     Education     Environmental Studies     Philesephy      Paper Code and Nam 2016-Philesephical Basis of Education ENST-AEC-2014- Environmental PHIL-HGE-2016- Indian Phile                                                                                                    | uyhy<br>linte<br>A. (Honoues)<br>mer)<br>surse (AEC)<br>GE)<br>6<br>E<br>s and Educatio<br>cation in Indii<br>5 Studies | Permanent A | Address |           |      |   |
| Address Details of the Cand<br>Correction being to the Candi<br>Section : 2020-2021<br>Semester : 11<br>Course Details<br>Subject Details<br>Subject Details<br>Subject Details<br>Subject Details<br>Subject Details<br>Subject Details<br>Course Details<br>Subject Details<br>Subject Details<br>Course Details<br>Subject Details<br>Subject Details<br>Subject Details<br>Subject Details<br>Course Details<br>Subject Details<br>Subject Details<br>Subject Details<br>Course Details<br>Subject Details<br>Subject Details<br>Subject Details<br>Subject Details<br>Subject Details                                                                                                    | didate<br>rresponding Address<br>idate<br>                                                                                                    | matuglity via y headilist in head     Degree Type : Under Gead     Name of the Degree : Bi     Course     Homears Core Course (Head     Ability Enhancement Compulsory Ce     Homears Generic Elective (Head     Subject     Education     Environmental Studies     Philosephy     Paper Code and Nam 2016- Philosephical Basis of Education ENST-AEC-2014- Environmental PHIL-HGE-2016- Indian Philor                                                                                                    | uyhg<br>dinte<br>A. (Honnes)<br>ourse (AEC)<br>GE)<br>Be<br>s and Education<br>cation in Indi<br>Studies<br>souphy      | Permanent J | Address |           |      |   |
| Address Details of the Cand<br>Cor<br>outofice provide the conditional sector of the Candi<br>Section : 2020-2021<br>Semester : 11<br>Course Details<br>SLDO.<br>1<br>2<br>3<br>Subject Details<br>SLDO.<br>1<br>2<br>3<br>Subject Details<br>SLDO.<br>1<br>2<br>3<br>Course Details<br>SLDO.<br>1<br>2<br>3<br>Course Details<br>SLDO.<br>1<br>2<br>3<br>Course Details<br>SLDO.<br>1<br>2<br>3<br>Course Details<br>SLDO.<br>1<br>2<br>3<br>Course Details<br>SLDO.<br>1<br>2<br>3<br>Course Details<br>SLDO.<br>1<br>2<br>3<br>Course Details<br>SLDO.<br>1<br>2<br>Course Details<br>SLDO.<br>1<br>2<br>Course Details<br>SLDO.<br>1<br>2<br>Course Details<br>SLDO.<br>1<br>Course Details<br>SLDO.<br>1<br>Course Details<br>Course Details<br>SLDO.<br>1<br>Course Details<br>Course Details | didate rresponding Address idate EDUC-HCC-3 EDUC-HCC-3 EDUC-4 EDUC-4 ED | matigafiy viaylspoij[i0m lago     Degree Type : Under Gua     Name of the Degree : Bi     Course     Honears Core Course (Heno Ability Enhancement Compulsory Ce     Homears Generic Elective (Heno Ability Enhancement Compulsory Ce     Homears Generic Elective (Heno     Subject     Education     Emvironmental Studies     Philesephy     Paper Code and Nam 2016- Philesephical Basis of Education     ENST-AEC-2014- Environmental     PHIL-HGE-2016- Indian Phile                                                                                                    | uyhg<br>duate<br>A. (Honouea)<br>ourse (AEC)<br>GE)<br>GE<br>n and Education<br>in India<br>Studies<br>sophy            | Permanent J | Address | : (in Rs) |      |   |

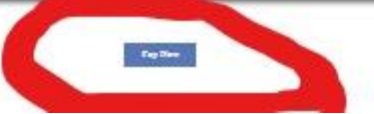

12. Once you click on 'Pay Now', the payment gateway will open. Complete the payment process through using debit/credit card or online banking Images are shown below

| <br>           | nep2020vms.education/subscri | be-process/4 |            |  | PAY                                     | ₹1100.00                                   |                        |              |
|----------------|------------------------------|--------------|------------|--|-----------------------------------------|--------------------------------------------|------------------------|--------------|
| PayU Form      |                              |              |            |  | 9864388304   aft<br>Payment Options : C | zalur.nc@gmail.com<br>Cards (Credit/Debit) |                        | Show Details |
| •              |                              |              |            |  |                                         | Cards                                      | 🏦 Banks                |              |
| Mandatory Para | meters                       |              |            |  |                                         | Credit / Debit Card H                      | Number<br>A CW         |              |
| Amount:        | 1100.00                      | First Name:  | gyjhtyjtyj |  |                                         | 🛔 Name on Card                             | Signup for PayUMcney 🌔 |              |
| Email:         | afzalur.nc@gmail.com         | Phone:       | 9864388304 |  |                                         | Pa                                         | ay Now                 |              |
| Submit         |                              |              |            |  | Verfiedy Master<br>VISA Second          | Gard. No Gerähunst<br>Solle.               |                        | Pay <b>U</b> |

13. After making successful payment, go to your dashboard and take a printout of the Examination Form and Transaction Slip. Keep them safely in your custody. The college may ask to submit these to the college office at a later time.

| Dashboard                                                         | × +              |                     |       |               |     |            |                |                   |     | -    | ٥         |
|-------------------------------------------------------------------|------------------|---------------------|-------|---------------|-----|------------|----------------|-------------------|-----|------|-----------|
| $\leftrightarrow$ $\rightarrow$ $G$ $\textcircled{D}$ https://edu | unep20vms.online | e/student/dashboard |       |               |     |            |                | ជ                 | i € | •    | 8         |
| Nep2020vms Education                                              | Ξ                |                     |       |               |     |            |                |                   |     |      | ل Logo    |
| Anindita                                                          | Dashbo           | ard                 |       |               |     |            |                |                   |     |      |           |
| Dashboard                                                         |                  | otal Upcoming ams   | -     | On Going Exap |     | -          | Total Recent E | Total Transactive | 1   |      |           |
| <b>Q</b> Results                                                  | Upcoming         | Exams               |       |               |     |            |                |                   |     |      | -         |
| Transactions                                                      |                  | Exam Code           | Title | Class         | Тур | Processing | Marks          | Registration Date |     |      |           |
| Change Password                                                   |                  |                     |       |               |     |            |                |                   |     |      |           |
| Download Exam Form                                                |                  |                     |       |               |     |            |                |                   |     | View | All Exams |
| 📓 Download Admit                                                  |                  |                     |       |               |     |            |                |                   |     |      |           |

# For more information kindly watch the following video.

https://bit.ly/exam registration ncolge AI 21

-----0000-----